# Step-by-Step Directions for Editing the Banner and Adding Your Logo

#### 1. Prepare Your Logo

File Format: Ensure your logo is in a high-resolution PNG or JPEG format. Size: The logo should be large enough to maintain quality when resized.

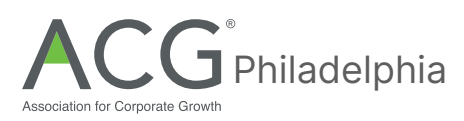

#### 2. Download the Banner/Email Flyer

File Format: Download the banner PNG File

LINKEDIN POST -- MAEastBanner\_Sponsors\_LI\_1080x1080\_JoinMe.png OR

EMAIL -- MAEastBanner\_Sponsors\_Email\_JoinMe.png

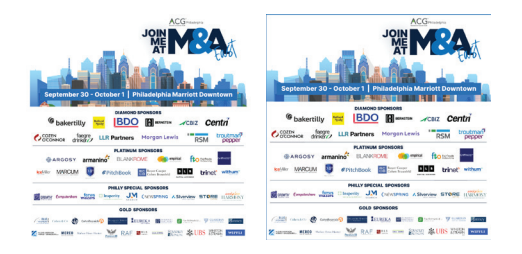

# 3. Choose an Editing Application

Common Options: Adobe Acrobat; Canva / AdobeExpress (Web-based); Photoshop

## 4. Open the Banner in the Editing Application

Adobe Acrobat: Open the PNG file and use the editing tools to insert the logo. Canva / AdobeExpress: Upload the banner file to your Canva / AdobeExpress account.

#### 5. Add Your Logo

Import the PNG or JPEG logo file into the editing application. Position and Resize: Place the logo in the space provided. Resize the logo as necessary, maintaining aspect ratio to avoid distortion.

## 6. Save and Export the Edited Banner

Adobe Acrobat: Save as PNG or JPG Canva / AdobeExpress: Save the project. Download the final version as a PNG or JPG image file.

#### 7. Review and Share

Ensure the logo is clear and properly positioned. Share: Distribute the finalized banner via email or Linkedin.

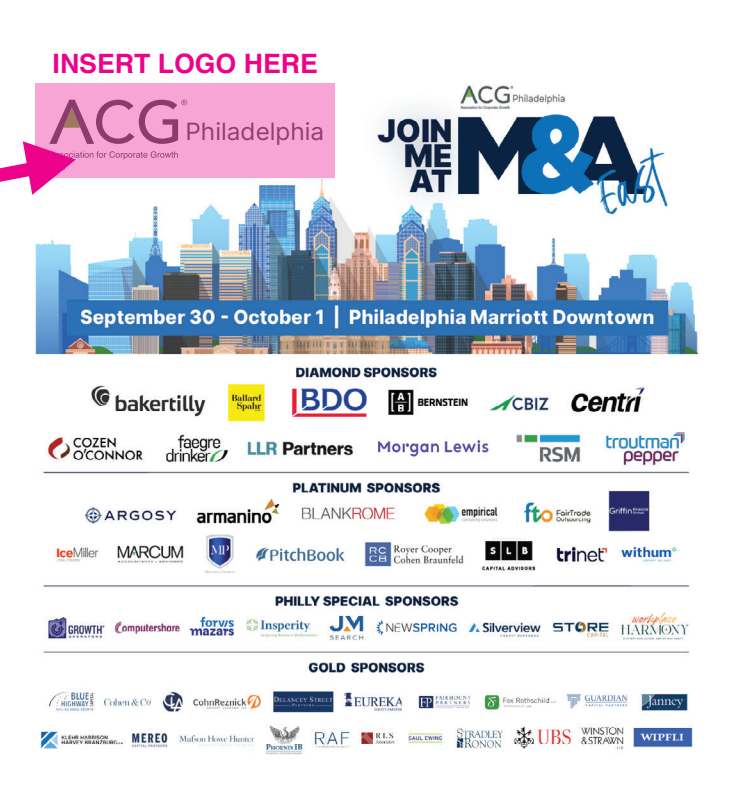